## 『文化初級日本語Ⅰ・Ⅱ テキスト 改訂版』付属CDについて

『文化初級日本語Ⅰ・Ⅱ テキスト 改訂版』にはそれぞれ2枚のCDが付いています。

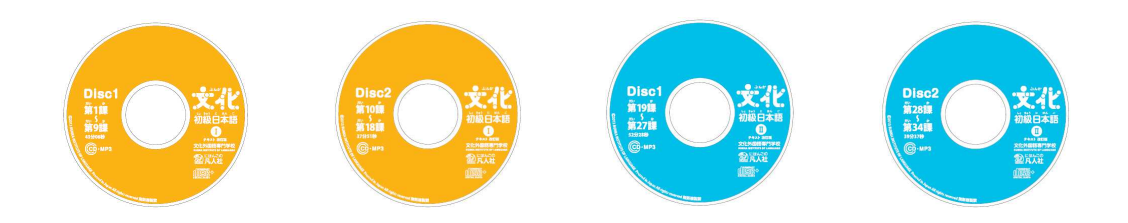

このCDには、CDプレーヤーで再生できる音声データとPCやデジタルオーディオプレーヤー で再生できるMP3データが収録されています。

デジタルオーディオプレーヤーで再生する場合は、MP3データをパソコンにコピーし、デジタ ルオーディオプレーヤーに転送してください。MP3データのコピーのしかたは下記をご参照く ださい。

【MP3データをパソコンにコピーする (Windows の場合)】

- (1) CDをパソコンにセットする。
- (2)「マイコンピュータ」を開き、「リムーバブル記憶域があるデバイス」のCD/DVD ドライブのアイコン(「MP3」の表示があるもの)を右クリックする。
- (3)「コピー (C)」をクリックする。

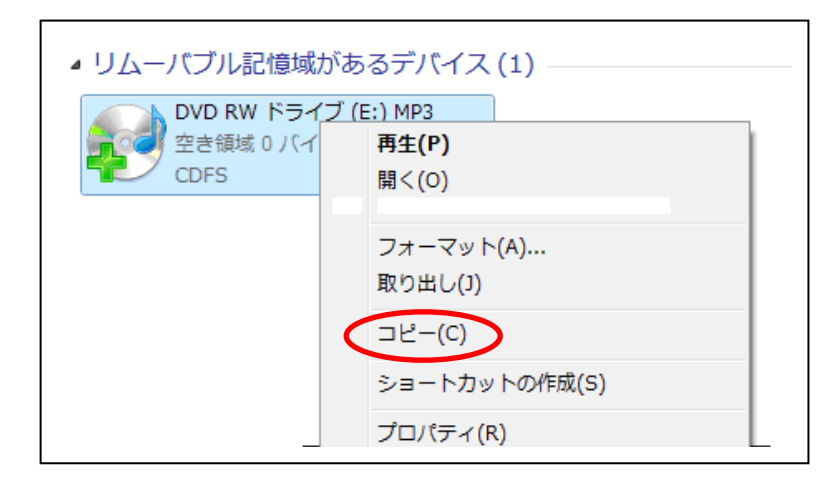

(4) MP3データをコピーしたい場所(「マイミュージック」など)を開き、「編集(E)」 タブから(または開いた場所の何もないところで右クリック)、「貼り付け(P)」を 選択するとコピーが始まる。

(5)「MP3」という名前のフォルダができ、フォルダ内にMP3ファイルがコピーされる。

※パソコンからデジタルオーディオ機器への転送方法に関しては、お使いの機器の取り扱い 説明書をご覧ください。 MP3のファイル名は「テキストI(I)」-「disk1(2)」-「トラック番号」の順で付けられています。例えば「1-2-24」は「テキストIのdisk2のトラック24」という意味です。 (テキストの該当箇所に、同じ番号が記載されています。)

Windows Media Player などでMP3データを表示させた際、アーティストやアルバム名が「情報 なし」と出たり、空欄になったりする場合があります。そのような場合は以下の手順でアーティ ストやアルバム名を登録してください。

## Windows Media Playerの場合

1

(1)「ライブラリ」で『文化初級日本語 テキスト改訂版』のデータを表示させる。

| ブレイ ビュー ライブラリ      | 取り込み |        | 書き込み | 同期 |           | e-onkyo music |
|--------------------|------|--------|------|----|-----------|---------------|
| 就近追加               |      |        |      |    |           | ▼ 検索          |
| アルバム               |      | タイトル   | 長さ   | i  | 平価        | 参加アーティスト      |
| アーティスト情報なし         |      |        |      |    |           |               |
| アルバム情報なし           | 0    | 2-1-01 | 0:08 | ž  | 10000     |               |
| アーライスト情報なし         | 0    | 2-1-02 | 0:13 | 3  |           |               |
| ディーアートを貼り ジャンル情報なし | 0    | 2-1-03 | 1:07 | 4  | 0.0.0.0.0 |               |
| 「口」「年情報なし          | 0    | 2-1-04 | 0:56 | 1  |           |               |
|                    | 0    | 2-1-05 | 0:09 | 3  | 2222      |               |
|                    | 0    | 2-1-06 | 1:15 | 3  | 51515     |               |
|                    | 0    | 2-1-07 | 1:00 | 2  | 5.55.5    |               |
| /                  | 0    | 2-1-08 | 0:10 | 5  | 2222      |               |
| /                  | 0    | 2-1-09 | 0:53 | 2  |           |               |
|                    | 0    | 2-1-10 | 0:46 | 1  | 202       |               |
|                    | 0    | 2-1-11 | 0:11 | 14 | 0.00      |               |
|                    | 0    | 2-1-12 | 0:19 | 3  | and and a |               |
|                    | 0    | 2-1-13 | 0:31 | 2  | สสสสส     |               |

 (2)「アルバム情報なし」の部分を右クリックすると「編集」というボタンが表示される。「編集」 ボタンをクリックすると空欄が出てくるので、そこに「文化初級日本語II テキスト」など 任意の名前を入力する。同様に「アーティスト情報」などの欄にも任意の名前を入力する。 以下のようにアルバム名やアーティスト名が表示される。

| PIUNILA   |             |        | 身子下ル   | 長さ   | 評価        | 参加アーティスト  |
|-----------|-------------|--------|--------|------|-----------|-----------|
| 文化初級日本書   | ፻፱          |        |        |      |           |           |
|           | 文化初級日本語Ⅱ テ… | 0      | 2-1-01 | 0:08 | <u> </u>  | 文化外国語専門学校 |
| 1         | 文化外国語専門学校   | 0      | 2-1-02 | 0:13 |           | 文化外国語専門学校 |
| ここにアートを貼り | その他         | 0      | 2-1-03 | 1:07 | 222222    | 文化外国語専門学校 |
| 2013      | 2013        | 0      | 2-1-04 | 0:56 |           | 文化外国語専門学校 |
|           |             | 0      | 2-1-05 | 0:09 | 22222     | 文化外国語専門学校 |
|           |             | 0      | 2-1-06 | 1:15 | -         | 文化外国語専門学校 |
|           |             | 0      | 2-1-07 | 1:00 |           | 文化外国語専門学校 |
|           |             | 0      | 2-1-08 | 0:10 | 22220     | 文化外国語専門学校 |
|           | 0           | 2-1-09 | 0:53   | -    | 文化外国語専門学校 |           |
|           |             | 0      | 2-1-10 | 0:46 |           | 文化外国語専門学校 |
|           |             | 0      | 2-1-11 | 0:11 | 222222    | 文化外国語専門学校 |
|           |             | 0      | 2-1-12 | 0:19 | 1000      | 文化外国語専門学校 |